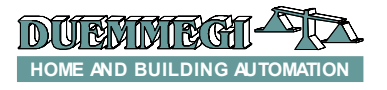

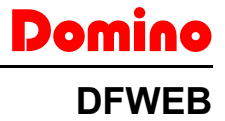

# Domino

## **DFWEB** Tutorial

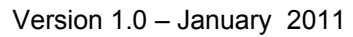

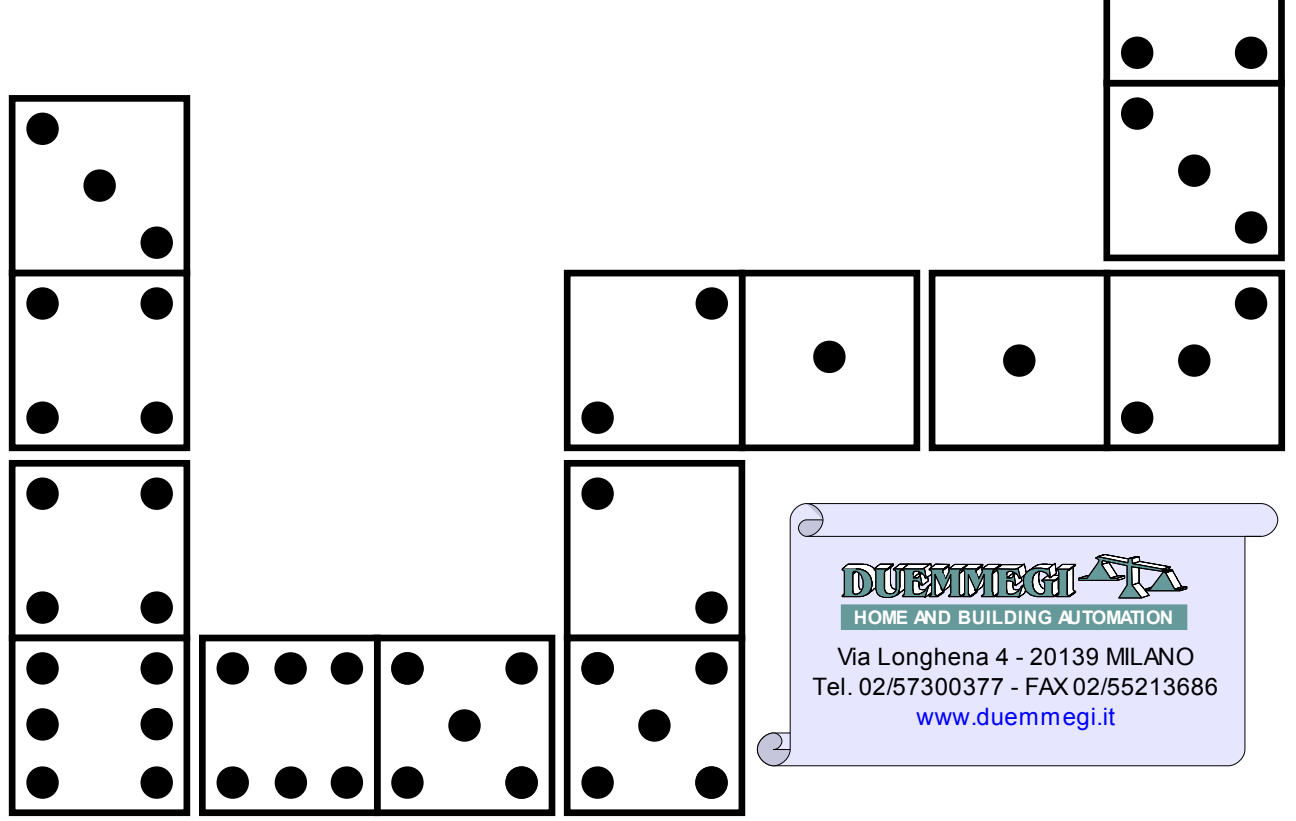

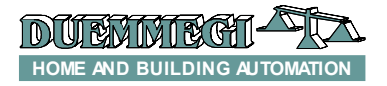

Domino DEWEB

#### Introduction

The current manual refers to the *BDGRaph R.8.0.4* or higher and DFWEB module equipped with firmware R.1.0 or higher.

#### **Resources assignment**

The current manual refers to the DFWEB virtual points and internal registers that are exclusively system variables (resources) and these ones do not allow the realization of logic combinations. These resources, at this moment, are reserved to the management of DFCK3 and DFCT modules, as will be explained later.

#### DFCK3 Resources: virtual points

| Туроlоду                 | Virtual point | Note                                                                                               |
|--------------------------|---------------|----------------------------------------------------------------------------------------------------|
| Days of the week         | V1984÷V1990   | Mutually exclusive                                                                                 |
| Schedule Enable          | V1993÷V1996   | 0=disable, 1=enable                                                                                |
| Day Copy                 | V1997         | $0 \rightarrow 1:$ increase the current day and activate the writing. At the end it returns to $0$ |
| Read DFCK3               | V1998         | Pointed by R1023, zone R1022                                                                       |
| Write DFCK3              | V1999         | Pointed by R1023, zone R1022                                                                       |
| Automatic/Manual Control | V1991         | 0=Automatic, 1=manual                                                                              |
| Manual ON/OFF            | V1992         | 0=OFF, 1=ON                                                                                        |
| Read/write result        | V1982         | 0=OK, 1=Error                                                                                      |
| Expecting command        | V1983         | Writing/reading/copy operation in progress                                                         |

#### DFCK3 Resources: registers.

| Туроlоду                 | Register | Note                                                       |
|--------------------------|----------|------------------------------------------------------------|
| First starting schedule  | R1014    | High Byte: HOUR; Low Byte: MIN                             |
| First ending schedule    | R1015    | High Byte: HOUR; Low Byte: MIN                             |
| Second starting schedule | R1016    | High Byte: HOUR; Low Byte: MIN                             |
| Second ending schedule   | R1017    | High Byte: HOUR; Low Byte: MIN                             |
| Third starting schedule  | R1018    | High Byte: HOUR; Low Byte: MIN                             |
| Third ending schedule    | R1019    | High Byte: HOUR; Low Byte: MIN                             |
| Fourth starting schedule | R1020    | High Byte: HOUR; Low Byte: MIN                             |
| Fourth ending schedule   | R1021    | High Byte: HOUR; Low Byte: MIN                             |
| Zone selection           | R1022    | The value contained in the register can range from 1 to 15 |
| DFCKIII address          | R1023    | Force the zone to 1                                        |

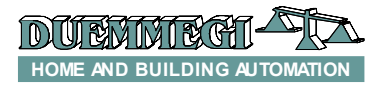

#### DFCT Resources: virtual points.

| Typology               | Virtual point | Note                                                                                                    |
|------------------------|---------------|----------------------------------------------------------------------------------------------------|
| Week days              | V1969÷V1975   | Mutually exclusive (Mon÷Sun)                                                                               |
| DFCT season            | V1976         | 0=Winter; 1=Summer                                                                                         |
| Day сору               | V1977         | $0 \rightarrow$ 1:increase the current day and activate the writing (V1979). At the end V1977 return to 0. |
| DFCT reading           | V1978         | Pointed by R1009                                                                                           |
| DFCT writing           | V1979         | Pointed by R1009                                                                                           |
| Reading/writing result | V1967         | 0=OK, 1=Error                                                                                              |
| Command in progress    | V1968         | Reading/writing/copy operation in progress                                                                 |

#### Risorse DFCTq: Registri.

| Туроlоду                | Register | Note                             |
|-------------------------|----------|----------------------------------|
| Daily program set-point | R1003    | From 00:00 to 04:00              |
| Daily program set-point | R1004    | From 04:00 to 08:00              |
| Daily program set-point | R1005    | From 08:00 to 12:00              |
| Daily program set-point | R1006    | From 12:00 to 16:00              |
| Daily program set-point | R1007    | From 16:00 to 20:00              |
| Daily program set-point | R1008    | From 20:00 to 24:00              |
| DFCT address            | R1009    | Force the day to the current day |

#### Generic resources: virtual points.

| Typology   | Virtual point Note |                           |
|------------|--------------------|---------------------------|
| Bad module | V2001              | Only with DFWEB as master |
| Bad bus    | V2002              | Only with DFWEB as master |

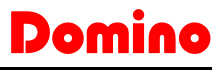

## DFWEB

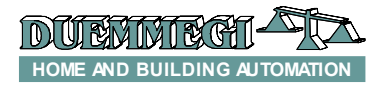

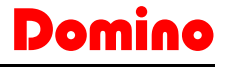

DFWFR

#### Main pages setting

It is necessary to realize some preliminary maps before the realization of the maps for DFCT and DFCK3 modules management. The following figure shows an example of index.bdm map. From this map it is possible to recall the uindex.bdm map that allows to manage DFCT and DFCK3 modules.

#### Index page realization

The index page could contain two animations for recalling, respectively, the uindex page (that allows to access to DFCK3 and DFCT pages) and the logout page to end the connection with DFWEB module.

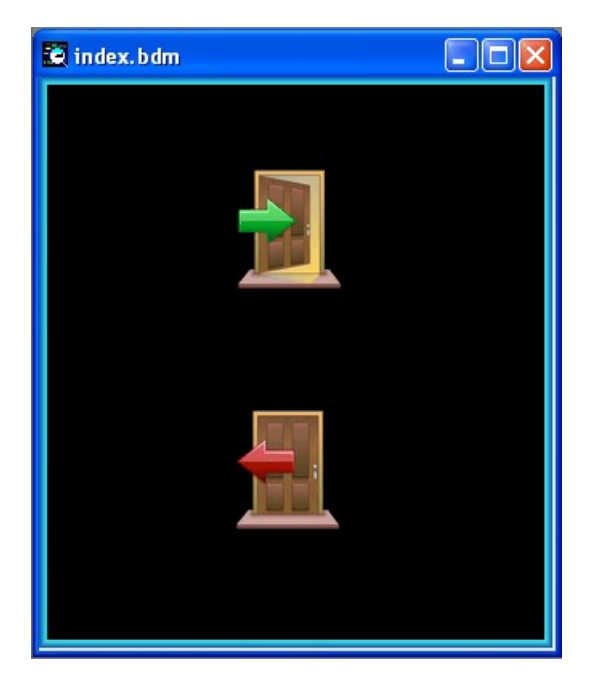

The door with green arrow refers to "Open Map" animation type, recalling the uindex page. The door with red arrow refers to the Open Map animation type recalling the logout page.

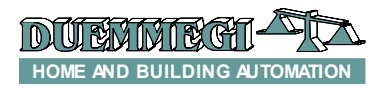

### **DFWEB + DFCK3 use**

#### Main page setting

Create a new uindex.bdm map with the desired dimensions and containing two animations that will be used to recall the DFCK3 (Irrigation (DFCK3)) and DFCT (Temperature (DFCT)) related pages. In the realized page, the information related to hour, date, bus and modules diagnostics has been inserted. The appearance of the page could be the following:

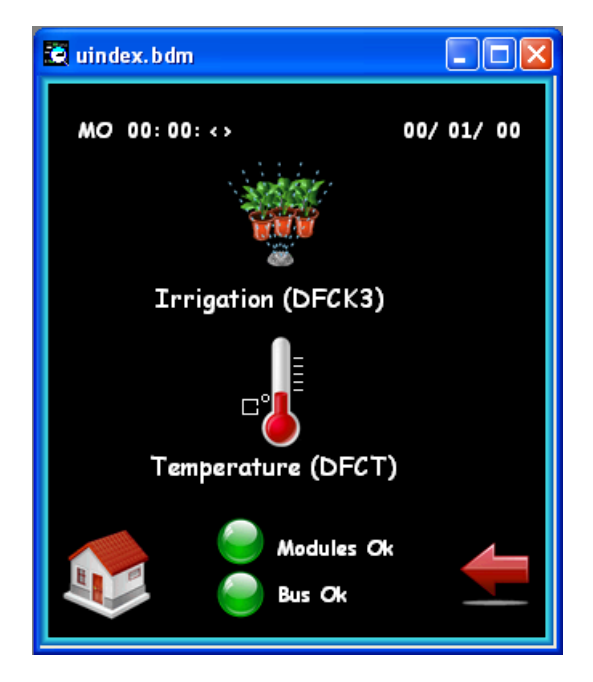

For the hour and the date of the system (read from DFCk3) the Specific Modules  $\rightarrow$  DFCK animation has been used, assigning the proper parameters as described in the BDGRaph manual (R.8.0.4 or higher).

Note the two diagnostic animations "**Modules OK**" and "**Bus Ok**", reporting the system status through the virtual points V2001 and V2002 respectively; these two animations can be realized by using "Virtual Points" animations type, to which the alternative commands for opening the map **webdiag.htm** has been associated.

NOTE: the Temperature (DFCT) animation will be described in details in the section DFWEB + DFCT Use.

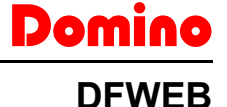

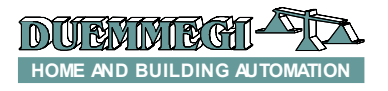

Domino DFWEB

The configuration panel for the animation related to the modules diagnostic is the following:

| Add Animation                                               |                                                  |                                                               |                                          |                                                                           |
|-------------------------------------------------------------|--------------------------------------------------|---------------------------------------------------------------|------------------------------------------|---------------------------------------------------------------------------|
| Generic Modules<br>O Digital Inputs                         | Address and Point: 2001:1.1 Description: webdiag |                                                               |                                          |                                                                           |
| <ul> <li>Digital Outputs</li> <li>Analog Outputs</li> </ul> | Attributes Show Images                           | 0N/0PEN:                                                      | CLOSE:                                   | Commands<br>O None                                                        |
| O DFTP<br>O DFTR<br>O DFTR                                  |                                                  |                                                               |                                          | <ul> <li>Toggle</li> <li>Temporary</li> <li>Pulse</li> <li>Set</li> </ul> |
| O DFDV<br>O DFCT (Dig. Out)<br>O DFCK<br>O DFCC             | Copia di<br>Image from Library<br>Remove Image   | Copia di LightRed32.gif<br>Image from Library<br>Remove Image | Image from Library                       | Reset     Open     Close                                                  |
| DFCP / DFWEB<br>Virtual Points<br>Registers                 | Show Text                                        | Text Attributes<br>Bad Module                                 |                                          | Stop<br>Manual Open<br>Manual Close                                       |
| Miscellanea<br>O Open Map<br>Close current<br>Execute Comm. | Ranges<br>Minimum Value:<br>Maximum Value:       | 0 Field<br>O Field                                            | d Minimum Value: 0<br>  Maximum Value: 0 | Preset to     Preset to     Preset to                                     |
| O Text<br>O Scene                                           | No. of Digits:<br>No. of Decimals:               | 0                                                             | Mask: FFFF                               |                                                                           |

The configuration panel for the animation related to bus diagnostic is the following:

| Add Animation                                                             |                                                      |                         |                  | ×                                                         |
|---------------------------------------------------------------------------|------------------------------------------------------|-------------------------|------------------|-----------------------------------------------------------|
| Generic Modules<br>O Digital Inputs                                       | Address and Point: 2002 : 1 . 1 Description: webdiag |                         |                  |                                                           |
| Analog Inputs     Digital Outputs     Analog Outputs     Specific Modules | Attributes<br>Show Images                            | ON/OPEN:                | CLOSE:           | Commands<br>O None<br>O Toggle                            |
| O DFTP<br>O DFTR<br>O DFDV                                                |                                                      |                         |                  | <ul> <li>Temporary</li> <li>Pulse</li> <li>Set</li> </ul> |
| O DFCT (Dig. Out)                                                         | Copia di                                             | Copia di LightRed32.gif |                  | O Reset                                                   |
| O DFCC                                                                    | Remove Image                                         | Remove Image            | Remove Image     | O Close                                                   |
| DFCP / DFWEB                                                              | Show Text                                            | Text Attributes         | j                | O Stop<br>O Manual Open                                   |
| <ul> <li>Virtual Points</li> <li>Registers</li> </ul>                     | Bus Ok                                               | Bad Bus                 |                  | O Manual Close                                            |
| Miscellanea                                                               | Predefined                                           |                         |                  | Decrease by                                               |
| Open Map                                                                  | - Ranges<br>Minimum Value:                           | ) Field                 | Minimum Value: 0 | O Preset to                                               |
| Execute Comm.                                                             | Maximum Value: 0                                     | ) Field                 | Maximum Value: 0 | Preset to ??     Alt Command                              |
| O Text                                                                    | No. of Digits:                                       |                         | Mask: FFFF       |                                                           |
| U scene                                                                   | No. of Decimals:                                     |                         |                  | <u>O</u> k <u>C</u> ancel                                 |

Both animations, as said above, have an associated command for the opening of the diagnostic page of DFWEB module (webdiag.htm). The alternative command is configured as in the following figure.

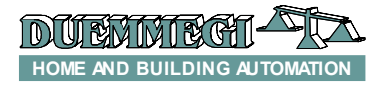

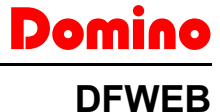

| Address and Point: 1:1.1<br>Module<br>Digital Outputs<br>Analog Outputs<br>Virtual Points<br>Open Map<br>Ranges<br>Ranges<br>Minimum Value: 0<br>Field Minimum Value: 0<br>Field Maximum Value: 0<br>No. of Decimals: 0<br>Virtual Points<br>No. of Decimals: 0<br>Virtual Points<br>No. of Decimals: 0<br>Virtual Points<br>Virtual Points<br>Virtual Points<br>Open Map | Commands<br>None<br>Toggle<br>Temporary<br>Pulse<br>Set<br>Reset<br>Manual Open<br>Manual Close<br>Open<br>Close<br>Stop<br>Increase by<br>Preset to<br>Preset to ?? |
|----------------------------------------------------------------------------------------------------|----------------------------------------------------------------------------------------------------|
|----------------------------------------------------------------------------------------------------|----------------------------------------------------------------------------------------------------|

The opening of map will open the page indicated in the description field of main animation (for more details refers to the manual BDGraph R.8.0.4 or higher). In the case of module failure or disconnected, the module failure signal will be activated; clicking on the same animation, the webdiag.htm page will be recalled, as shown in the following figure.

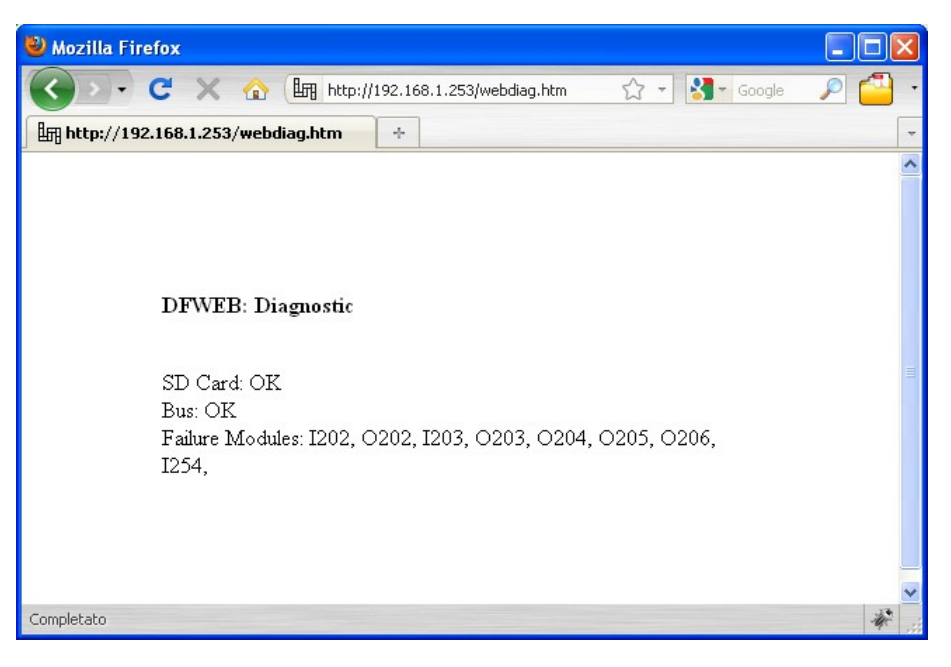

In the example of the previous scrren shot, the status of SD-card and the bus is OK, while there is a Failure Modules warning because of the disconnection from the bus of some input and output modules set in DFWEB module configuration but now is disconnected (for more details on DFWEB module configuration refers to Appendix B of manual of BDGraph R.8.0.4 or higher).

Now we will describe in details the pages related to the management of DFCK3 (schedule time) and DFCT (temperature regulation).

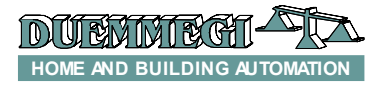

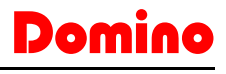

<u>Icon setting to recall the page related to DFCK3 module</u> Insert an animation of the type "Open Map" + "Execute Command" + "Preset to"; in the "Preset to" field enter the desired DFCK3 address (in this example 254). Inside the address field of the animation insert the value 1023 (R1023). The configuration window of the animation will have the following aspect:

| Add Animation                                                                      |                                                         |                                    |                                                      |                                                                                          |
|------------------------------------------------------------------------------------|---------------------------------------------------------|------------------------------------|------------------------------------------------------|------------------------------------------------------------------------------------------|
| Generic Modules<br>O Digital Inputs                                                | Address and Point:                                      | 1023 : 1 . 1 Desc                  | ription: selezona                                    |                                                                                          |
| <ul> <li>Analog Inputs</li> <li>Digital Outputs</li> <li>Analog Outputs</li> </ul> | Attributes                                              |                                    |                                                      | Commands<br>O None                                                                       |
| Specific Modules<br>O DFTP<br>O DFTR<br>O DFDV                                     |                                                         | onvor En.                          | CLUSE.                                               | <ul> <li>Toggle</li> <li>Temporary</li> <li>Pulse</li> <li>Set</li> <li>Reset</li> </ul> |
| <ul> <li>DFCT (Dig. Out)</li> <li>DFCK</li> <li>DFCC</li> </ul>                    | Imgazioneoaou.gir<br>Image from Library<br>Remove Image | Image from Library<br>Remove Image | Image from Library<br>Remove Image                   | O Open<br>O Close                                                                        |
| DFCP / DFWEB                                                                       | Show Text                                               | Text Attributes                    |                                                      | <ul> <li>Stop</li> <li>Manual Open</li> <li>Manual Close</li> </ul>                      |
| Miscellanea                                                                        | Predefined<br>Ranges                                    | )                                  |                                                      | O Increase by<br>O Decrease by 254                                                       |
| Close current<br>Execute Comm.                                                     | Minimum Value:<br>Maximum Value:<br>No. of Digits:      | 0 Field<br>255 Field               | Minimum Value: 0<br>Maximum Value: 255<br>Maxk: EFEE | Preset to     Preset to ??     Alt. Command                                              |
| O Scene                                                                            | No. of Decimals:                                        | 0                                  | MGSK. [111]                                          | <u>O</u> k <u>C</u> ancel                                                                |

The "Maximum Value" and the "Field Maximum Value" must be set to 255.

The map that will be opened by this icon is "selezona.bdm" described in the following paragraph.

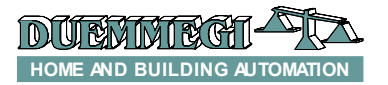

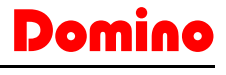

#### Zone selection page setting

The animation "Irrigation (DFCK3)" previously inserted in the uindex page will recall the map for selection of the desired zone. In our example we will consider 3 zones (DFCK3 can manage up to 15 zones). The map for the zone selection has been called selezona.bdm and it allows to select 3 of the 15 available zones as said above.

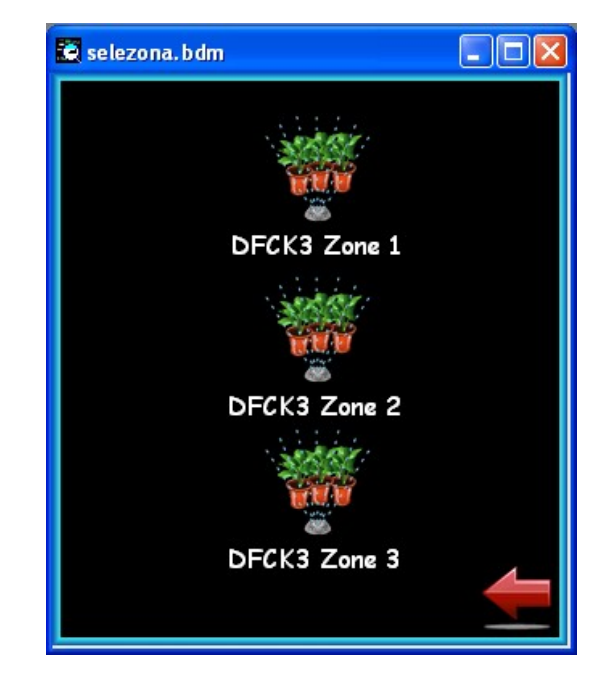

The animations DFCK3 Zone 1, DFCK3 Zone 2 and DFCK3 Zone 3 have been set as follows:

| Add Animation                                                                                                    |                                                                            |                                    |                                                     |                                                                                          |
|----------------------------------------------------------------------------------------------------|----------------------------------------------------------------------------|------------------------------------|-----------------------------------------------------|------------------------------------------------------------------------------------------|
| Generic Modules<br>O Digital Inputs                                                                                              | Address and Point:                                                         | 1022 : 1 . 1 Desc                  | ription: DFCK3_1                                    |                                                                                          |
| <ul> <li>Analog Inputs</li> <li>Digital Outputs</li> <li>Analog Outputs</li> </ul>                                               | Attributes                                                                 |                                    |                                                     | Commands<br>O None                                                                       |
| Specific Modules<br>O DFTP<br>O DFTR<br>O DFDV<br>O DFDV                                                                         | Irrigazione0a80.gif                                                        | UNUDEN.                            | CLUSE.                                              | <ul> <li>Toggle</li> <li>Temporary</li> <li>Pulse</li> <li>Set</li> <li>Reset</li> </ul> |
| O DFCK<br>O DFCC                                                                                                    | Image from Library<br>Remove Image                                         | Image from Library<br>Remove Image | Image from Library<br>Remove Image                  | O Open<br>O Close                                                                        |
| OFCP / DFWEB                                                                                                    | Show Text                                                                  | Text Attributes                    |                                                     | <ul> <li>Stop</li> <li>Manual Open</li> <li>Manual Close</li> </ul>                      |
| <ul> <li>Registers</li> <li>Miscellanea</li> <li>Open Map</li> <li>Close current</li> <li>Execute Comm.</li> <li>Text</li> </ul> | Predefined<br>Ranges<br>Minimum Value:<br>Maximum Value:<br>No. of Digits: | 1 Field<br>15 Field<br>0           | Minimum Value: 1<br>Maximum Value: 15<br>Mask: FFFF | Increase by     Decrease by     Preset to     Preset to ??     Alt. Command              |
| O Scene                                                                                                    | No. of Decimals:                                                           | 0                                  |                                                     | <u>O</u> k <u>C</u> ancel                                                                |

As shown in the previous picture, the animation type is **Open map** & **Execute Command** with address and point equal to 1022 (corresponding to R1022, that must contain the zone number) and Preset to 1, since the interested zone is zone 1. The icons of the other zones of our example will be the same, but of course varying the text, and the "Preset to" related number, while the Description in our example is the same (in facts it is also possible to recall different maps depending on the preferences or needing).

A map named **DFCK3\_1.bdm** has thus to be created and the final appearance, in our example, will be following:

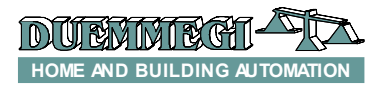

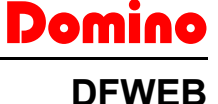

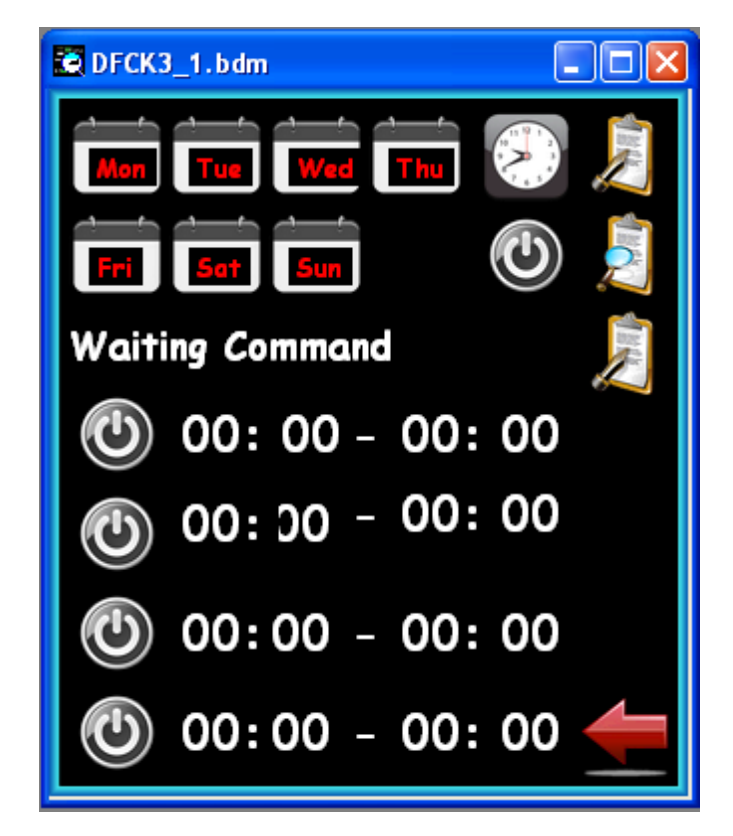

The icons of this page will be described in the following.

**1.** In the new map insert seven animations for the selection of the day of the week, the type is "Virtual Point" with address from V1984 to V1990 (MON – SUN) and with "Set" command, as follows:

| Add Animation                                                                      |                                        |                                       |                                      | ×                                            |
|------------------------------------------------------------------------------------|----------------------------------------|---------------------------------------|--------------------------------------|----------------------------------------------|
| Generic Modules<br>O Digital Inputs                                                | Address and Point: 1                   | 984 : 1 . 1 Desc                      | ription: Monday                      |                                              |
| <ul> <li>Analog Inputs</li> <li>Digital Outputs</li> <li>Analog Outputs</li> </ul> | Attributes                             | 0N/0PEN <sup>.</sup>                  | CLOSE:                               | Commands<br>O None                           |
| O DFTP<br>O DFTR                                                                   |                                        |                                       |                                      | O Toggle<br>O Temporary<br>O Pulse           |
| O DFDV<br>O DFCT (Dig. Out)<br>O DFCK                                              | Giorno00ff48.gif<br>Image from Library | Giorno00n48.gif<br>Image from Library | Image from Library                   | Set     Reset     Open                       |
| O DFCC     DFCP / DFWEB     O Virtual Points                                       | Remove Image                           | Text Attributes                       | Remove Image                         | O Llose<br>O Stop<br>O Manual Open           |
| O Registers<br>Miscellanea                                                         | Predefined                             | )<br>                                 |                                      | Manual Close     Increase by     Decrease by |
| Open Map Close current Execute Comm.                                               | Minimum Value:<br>Maximum Value:       | 0 Field<br>0 Field                    | Minimum Value: 0<br>Maximum Value: 0 | Preset to     Preset to ??     Alt Command   |
| O Text<br>O Scene                                                                  | No. of Digits:<br>No. of Decimals:     | 0                                     | Mask: FFFF                           |                                              |

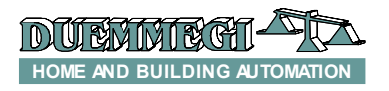

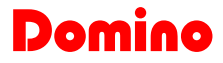

**2.** An animation to set "Automatic/Manual" must be inserted: select an animation of "Virtual Point" type with address 1991 (V1991) and with command "Toggle". (0 = Auto, 1 = Man)

| Add Animation                                                                      |                                                       |                 |                                | X                                                            |
|------------------------------------------------------------------------------------|-------------------------------------------------------|-----------------|--------------------------------|--------------------------------------------------------------|
| Generic Modules<br>O Digital Inputs                                                | Address and Point: 1991 : 1 . 1 Description: Auto/Man |                 |                                |                                                              |
| <ul> <li>Analog Inputs</li> <li>Digital Outputs</li> <li>Analog Outputs</li> </ul> | Attributes                                            |                 |                                | Commands<br>O None                                           |
| Specific Modules                                                                   |                                                       |                 | CLUJE.                         | <ul> <li>Toggle</li> <li>Temporary</li> <li>Pulse</li> </ul> |
| O DFDV<br>O DFCT (Dig. Out)                                                        | Clock 48.gif                                          | Manuale48.gif   | Image from Library             | O Set<br>O Reset<br>O Open                                   |
| O DFCC                                                                             | Remove Image                                          | Remove Image    | Remove Image                   | O Close                                                      |
| DFCP / DFWEB                                                                       | Show Text                                             | Text Attributes | )                              | O Stop                                                       |
| Virtual Points     Registers                                                       | Predefined                                            |                 |                                | <ul> <li>Manual Close</li> <li>Increase by</li> </ul>        |
| Open Map                                                                           | Ranges<br>Minimum Value:                              | ) Field         | Minimum Value: 0               | Decrease by     D     Preset to                              |
| Execute Comm.                                                                      | Maximum Value: 0<br>No. of Digits: 0                  | ) Field         | Maximum Value: 0<br>Mask: FFFF | Alt. Command                                                 |
| O Scene                                                                            | No. of Decimals:                                      | )               |                                | <u>Ok</u> <u>C</u> ancel                                     |

**3.** An animation of "Virtual Point" type must be inserted with address 1992 (V1992) with command "Toggle". This animation is related to the ON/OFF command for the Manual option

| Add Animation                                               |                             |                    |                        | ×                                                                          |
|-------------------------------------------------------------|-----------------------------|--------------------|------------------------|----------------------------------------------------------------------------|
| Generic Modules<br>O Digital Inputs                         | Address and Point: 19       | 992 : 1 . 1 Desc   | ription: Manual On-Off |                                                                            |
| <ul> <li>Digital Outputs</li> <li>Analog Outputs</li> </ul> | Attributes Show Images OFF: | ON/OPEN:           | CLOSE:                 | Commands<br>O None                                                         |
| O DFTP<br>O DFTR<br>O DFTR                                  |                             | ٨                  |                        | <ul> <li>I oggle</li> <li>Temporary</li> <li>Pulse</li> <li>Set</li> </ul> |
| O DFCT (Dig. Out)                                           | PowerOff48.gif              | PowerOn48.gif      |                        | O Reset                                                                    |
| O DFCK                                                      | Image from Library          | Image from Library | Image from Library     | O Open                                                                     |
| O DFLC                                                      | Remove Image                | Remove Image       | Remove Image           | O Stop                                                                     |
| OFCP / DFWEB                                                | Show Text                   | Text Attributes    |                        | O Manual Open                                                              |
| Registers                                                   |                             |                    |                        | <ul> <li>Manual Close</li> </ul>                                           |
|                                                             | Predefined                  |                    |                        | <ul> <li>Increase by</li> </ul>                                            |
|                                                             | Ranges                      |                    |                        | O Decrease by 0                                                            |
| Close current                                               | Minimum Value: 0            | Field              | Minimum Value: 0       | Preset to     Preset to                                                    |
| Execute Comm.                                               | Maximum Value: 0            | Field              | Maximum Value: 0       |                                                                            |
| O Text                                                      | No. of Digits:              |                    | Mask: FFFF             |                                                                            |
| ⊖ Scene                                                     | No. of Decimals: 0          |                    |                        | <u>Ok</u> <u>C</u> ancel                                                   |

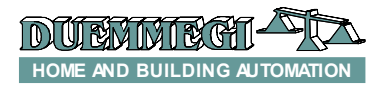

## Domino

### DFWEB

4. Insert four animations for the enable/disable function for each scheduled time; these animations are of the type "Virtual Point" with address from 1993 to 1996 (from the first schedule to the fourth schedule). Select as command the option "Toggle" (0: disable, 1: enable).

| Add Animation                                                                       |                                         |                    |                              | X                                                                          |
|-------------------------------------------------------------------------------------|-----------------------------------------|--------------------|------------------------------|----------------------------------------------------------------------------|
| Generic Modules<br>O Digital Inputs                                                 | Identification<br>Address and Point: 19 | 393 : 1 . 1 Desc   | ription: Enable First schedu | le                                                                         |
| <ul> <li>Arraiog Inputs</li> <li>Digital Outputs</li> <li>Analog Outputs</li> </ul> | Attributes                              | ON/OPEN:           | CLOSE:                       | Commands<br>O None                                                         |
| Specific Modules<br>O DFTP<br>O DFTR                                                |                                         |                    |                              | <ul> <li>I oggle</li> <li>Temporary</li> <li>Pulse</li> <li>Set</li> </ul> |
| O DFDV<br>O DFCT (Dig. Out)                                                         | PowerOff48.gif                          | PowerOn48.gif      |                              | O Reset                                                                    |
| O DFCK                                                                              | Image from Library                      | Image from Library | Image from Library           | O Open                                                                     |
| O DFCC                                                                              | Remove Image                            | Remove Image       | Remove Image                 | Close                                                                      |
| DFCP / DFWEB                                                                        | Show Text                               | Text Attributes    | )                            | O Manual Open                                                              |
| <ul> <li>Virtual Points</li> <li>Begisters</li> </ul>                               |                                         |                    |                              | O Manual Close                                                             |
|                                                                                     | Predefined                              |                    |                              | <ul> <li>Increase by</li> </ul>                                            |
| Miscellanea                                                                         | Ranges                                  |                    |                              | O Decrease by 0                                                            |
| Close current                                                                       | Minimum Value:                          | ) Field            | Minimum Value: 0             | O Preset to                                                                |
| Execute Comm.                                                                       | Maximum Value:                          | ) Field            | Maximum Value: 0             |                                                                            |
| O Text                                                                              | No. of Digits:                          |                    | Mask: FFFF                   |                                                                            |
| ◯ Scene                                                                             | No. of Decimals:                        | )                  |                              | <u>O</u> k <u>C</u> ancel                                                  |

**5.** For the start of the first scheduled time (ON schedule), insert an animation of Register type with address 1014 and command "Preset to ??". Enter in the field text, below the images, the symbols "<>". Enter also as minimum value 00, as maximum value 23 (the hours of a day), both for displayed values and field values. Enter FF00 as mask (the byte related to minutes will be masked, so the low byte). Enter the value 2 as No Of Digits. The configured animation will be as shown in the following screenshot.

| Add Animation                                                                                                   |                                        |                                    |                                    | ×                                                                       |
|----------------------------------------------------------------------------------------------------|----------------------------------------|------------------------------------|------------------------------------|-------------------------------------------------------------------------|
| Generic Modules     Digital Inputs     Analog Inputs     Digital Outputs     Digital Outputs     Analon Outputs | Address and Point:                     | 1014:1.1 Des                       | cription: First Schedule Hour      | Commands                                                                |
| Specific Modules<br>O DFTP<br>O DFTR<br>O DFDV<br>O DFDV                                                        | OFF:                                   | ON/OPEN:                           | CLOSE:                             | Toggle<br>Temporary<br>Pulse<br>Set<br>Beset                            |
| O DFCT (Dig. Out)<br>O DFCK<br>O DFCC                                                                           | Image from Library<br>Remove Image     | Image from Library<br>Remove Image | Image from Library<br>Remove Image | O Open<br>O Close                                                       |
| DFCP / DFWEB                                                                                                    | Show Text                              | Text Attributes                    |                                    | Stop<br>Manual Open<br>Manual Close                                     |
| Miscellanea<br>O Open Map                                                                                       | Predefined<br>Ranges<br>Minimum Value: | ) Field                            | Hinimum Value:                     | <ul> <li>Increase by</li> <li>Decrease by</li> <li>Preset to</li> </ul> |
| Close current<br>Execute Comm.                                                                                  | Maximum Value:<br>No. of Digits:       | 23 Field<br>2                      | Maximum Value: 23<br>Mask: FF00    | Preset to ??     Alt. Command                                           |
| ◯ Scene                                                                                                    | No. of Decimals:                       | 0                                  |                                    | <u>O</u> k <u>C</u> ancel                                               |

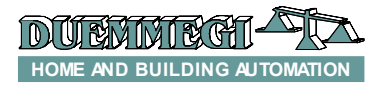

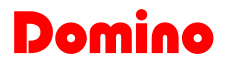

6. Insert an animation like the previous one, but with maximum value 59 and 00FF as mask; this is related to the minutes, then the high byte related to the hour has to be masked. As No Of Digits insert the value 2. The animation thus configured is shown in the following screen shot.

| Add Animation                                                   |                                                    |                                    |                                       |                                                                                          |
|-----------------------------------------------------------------|----------------------------------------------------|------------------------------------|---------------------------------------|------------------------------------------------------------------------------------------|
| Generic Modules<br>Digital Inputs<br>Analog Inputs              | Identification<br>Address and Point: 1             | 1014 : 1 . 1 Desc                  | ription: First Schedule Minut         | e                                                                                        |
| <ul> <li>Digital Outputs</li> <li>Analog Outputs</li> </ul>     | Attributes                                         |                                    |                                       | Commands<br>O None                                                                       |
| Specific Modules<br>O DFTP<br>O DFTR<br>O DFDV                  | 011.                                               | onvoi en.                          | 66032.                                | <ul> <li>Toggle</li> <li>Temporary</li> <li>Pulse</li> <li>Set</li> <li>Reset</li> </ul> |
| <ul> <li>DFCT (Dig. Out)</li> <li>DFCK</li> <li>DFCC</li> </ul> | Image from Library<br>Remove Image                 | Image from Library<br>Remove Image | Image from Library<br>Remove Image    | O Open<br>O Close                                                                        |
| OFCP / DFWEB                                                    | ✓ Show Text                                        | Text Attributes                    |                                       | <ul> <li>Stop</li> <li>Manual Open</li> <li>Manual Close</li> </ul>                      |
| Miscellanea                                                     | Predefined                                         | )                                  |                                       | Increase by     Decrease by                                                              |
| Close current                                                   | Minimum Value:<br>Maximum Value:<br>No. of Digits: | 59 Field                           | Minimum Value: U<br>Maximum Value: 59 | Preset to ??     Alt. Command                                                            |
| O Scene                                                         | No. of Decimals:                                   | 0                                  | MdsK.                                 | <u>O</u> k <u>C</u> ancel                                                                |

7. Repeat the previous two points but change the address with 1015: in this way we will set the end of the first scheduled time (OFF schedule).

**8.** The other three schedules have to be set as described at points 5, 6 and 7 (from the second to the fourth schedule), using the pair of address 1016-1017, 1018-1019, 1020-1021. These pairs of registers represent respectively the second, the third and the fourth schedule. Resuming, for the scheduler we will have the following assignment.

| Schedule                    | ON time | OFF time | Min Value | Max Value | Field Min<br>Value | Field Max<br>Value | Mask |
|-----------------------------|---------|----------|-----------|-----------|--------------------|--------------------|------|
| First schedule<br>(hour)    | 1014    | 1015     | 0         | 23        | 0                  | 23                 | FF00 |
| First schedule<br>(minute)  | 1014    | 1015     | 0         | 59        | 0                  | 59                 | 00FF |
| Second schedule<br>(hour)   | 1016    | 1017     | 0         | 23        | 0                  | 23                 | FF00 |
| Second schedule<br>(minute) | 1016    | 1017     | 0         | 59        | 0                  | 59                 | 00FF |
| Third schedule<br>(hour)    | 1018    | 1019     | 0         | 23        | 0                  | 23                 | FF00 |
| Third schedule<br>(minute)  | 1018    | 1019     | 0         | 59        | 0                  | 59                 | 00FF |
| Fourth schedule<br>(hour)   | 1020    | 1021     | 0         | 23        | 0                  | 23                 | FF00 |
| Fourth schedule (minute)    | 1020    | 1021     | 0         | 59        | 0                  | 59                 | 00FF |

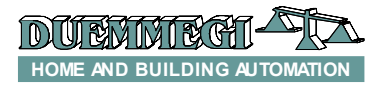

Domino DFWEB

#### Placing DFCK3 manage buttons

| Add Animation                                                                      |                                                   |                                   |                    |                                                                            |
|------------------------------------------------------------------------------------|---------------------------------------------------|-----------------------------------|--------------------|----------------------------------------------------------------------------|
| Generic Modules<br>O Digital Inputs                                                | Address and Point: 1                              | 998 : 1 . 1 Des                   | cription: Read     |                                                                            |
| <ul> <li>Analog Inputs</li> <li>Digital Outputs</li> <li>Analog Outputs</li> </ul> | Attributes                                        | ON/OPEN:                          | CI OSE:            | Commands<br>O None                                                         |
| Specific Modules<br>O DFTP<br>O DFTR                                               |                                                   |                                   |                    | <ul> <li>I oggle</li> <li>Temporary</li> <li>Pulse</li> <li>Set</li> </ul> |
| O DFDV<br>O DFCT (Dig. Out)<br>O DFCK<br>O DFCC                                    | Leggi48.gif<br>Image from Library<br>Bemove Image | Leggi48.gif<br>Image from Library | Image from Library | Reset     Open     Close                                                   |
| DFCP / DFWEB                                                                       | Show Text                                         | Text Attributes                   | ]                  | <ul> <li>Stop</li> <li>Manual Open</li> <li>Manual Close</li> </ul>        |
|                                                                                    | Predefined                                        |                                   |                    | <ul> <li>Increase by</li> <li>Decrease by</li> </ul>                       |
| Close current                                                                      | Minimum Value: 0<br>Maximum Value: 0              | 0 Field<br>0 Field                | d Minimum Value: 0 |                                                                            |
| O Text<br>O Scene                                                                  | No. of Digits: 0<br>No. of Decimals: 1            | 0                                 | Mask: FFFF         | <u>Ok</u> <u>C</u> ancel                                                   |

1.Insert the Read button. Set it as virtual point 1998 with the command SET.

2. Insert the button Write. Set it as virtual point 1999 with command SET.

| Add Animation                                                                      |                                   |                  |                                | ×                              |
|------------------------------------------------------------------------------------|-----------------------------------|------------------|--------------------------------|--------------------------------|
| Generic Modules<br>O Digital Inputs                                                | Address and Point: 1              | 999 : 1 . 1 Desc | cription: Write                |                                |
| <ul> <li>Analog Inputs</li> <li>Digital Outputs</li> <li>Analog Outputs</li> </ul> | Attributes<br>Show Images<br>OFF: | ON/OPEN:         | CLOSE:                         | Commands<br>O None             |
| O DFTP<br>O DFTR                                                                   |                                   |                  |                                | Temporary     Pulse     Set    |
| O DFDV<br>O DFCT (Dig. Out)                                                        | Scrivi48.gif                      | Scrivi48.gif     | Image from Library             | O Reset                        |
| O DFCC                                                                             | Remove Image                      | Remove Image     | Remove Image                   | Close                          |
| OFCP / DFWEB                                                                       | Show Text                         | Text Attributes  |                                | O Manual Open                  |
|                                                                                    | Predefined                        |                  |                                | O Manual Close                 |
| Open Map                                                                           | Ranges<br>Minimum Value:          | 0 Field          | l Minimum Value: 0             | O Decrease by U<br>O Preset to |
| C Text                                                                             | Maximum Value:<br>No. of Digits:  | 0 Field<br>0     | Maximum Value: 0<br>Mask: FFFF | Alt. Command                   |
| O Scene                                                                            | No. of Decimals:                  | 0                |                                | <u>Ok</u> <u>C</u> ancel       |

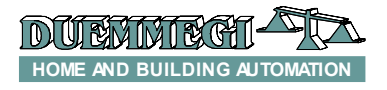

Domino

3. Insert the button Copy. Set it as virtual point 1997 with command SET.

| Add Animation                                      |                                        |                                    |                    | ×                                                                   |
|----------------------------------------------------|----------------------------------------|------------------------------------|--------------------|---------------------------------------------------------------------|
| Generic Modules<br>Digital Inputs<br>Analog Inputs | Address and Point: 19<br>Attributes    | 997 : 1 . 1 Desc                   | ription: Copy      | Commands                                                            |
| O Analog Outputs O Specific Modules                | Show Images<br>OFF:                    | ON/OPEN:                           | CLOSE:             | O None<br>O Toggle                                                  |
| O DFTP<br>O DFTR<br>O DFDV                         | Z                                      |                                    |                    | <ul> <li>Pulse</li> <li>Set</li> </ul>                              |
| O DFCT (Dig. Out)<br>O DFCK                        | Scrivi48.gif<br>Image from Library     | Scrivi48.gif<br>Image from Library | Image from Library | O Reset                                                             |
| O DFCC                                             | Remove Image                           | Remove Image                       | Remove Image       | O Close                                                             |
| OFCP / DFWEB     OVIrtual Points     Description   | Show Text                              | Text Attributes                    |                    | <ul> <li>Stop</li> <li>Manual Open</li> <li>Manual Close</li> </ul> |
|                                                    | Predefined                             |                                    |                    | O Increase by<br>O Decrease by O                                    |
| Close current                                      | Minimum Value: 0<br>Maximum Value: 0   | ) Field                            | Minimum Value: 0   | Preset to Preset to ??                                              |
| O Text<br>O Scene                                  | No. of Digits: 0<br>No. of Decimals: 0 | )                                  | Mask: FFFF         |                                                                     |

4. Insert the Waiting animation. Set it as virtual point 1983 with command None.

| Add Animation                                                                      |                                              |                                                                 | ×                                                            |  |
|------------------------------------------------------------------------------------|----------------------------------------------|-----------------------------------------------------------------|--------------------------------------------------------------|--|
| Generic Modules<br>O Digital Inputs                                                | Address and Point: 1983 : 1 . 1 Description: |                                                                 |                                                              |  |
| <ul> <li>Analog Inputs</li> <li>Digital Outputs</li> <li>Analog Outputs</li> </ul> | Attributes                                   |                                                                 | Commands<br>None                                             |  |
| Specific Modules<br>O DFTP                                                         | orr.                                         | UNVULEN. CLUSE.                                                 | <ul> <li>Toggle</li> <li>Temporary</li> <li>Pulse</li> </ul> |  |
| O DETR<br>O DEDV<br>O DECT (Dig. Out)                                              |                                              |                                                                 | O Set<br>O Reset                                             |  |
| O DFCK<br>O DFCC                                                                   | Image from Library<br>Remove Image           | Image from Library Image from Library Remove Image Remove Image | Close                                                        |  |
| Virtual Points     Registers                                                       | Show Text Waiting Command                    | Text Attributes<br>Sendin Command                               | <ul> <li>Manual Open</li> <li>Manual Close</li> </ul>        |  |
| Miscellanea                                                                        | Ranges                                       |                                                                 | O Increase by<br>Decrease by                                 |  |
| Close current                                                                      | Minimum Value: (<br>Maximum Value: (         | D Field Minimum Value: 0<br>Field Maximum Value: 0              | Preset to     Preset to ??     Alt Command                   |  |
| ○ Text<br>○ Scene                                                                  | No. of Digits: (<br>No. of Decimals: (       | D Mask: FFFF                                                    |                                                              |  |

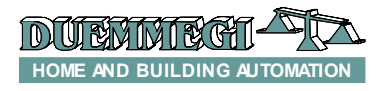

Domin

5. Insert the button Back. The button is set as Open Map and Description must be <<.

| Add Animation                                               |                                        |                    |                                | X                                                                       |
|-------------------------------------------------------------|----------------------------------------|--------------------|--------------------------------|-------------------------------------------------------------------------|
| Generic Modules<br>Digital Inputs<br>Analog Inputs          | Address and Point:                     | 1:1.1 Desc         | pription: <<                   |                                                                         |
| <ul> <li>Digital Outputs</li> <li>Analog Outputs</li> </ul> | Attributes<br>Show Images<br>OFF:      | ON/OPEN:           | CLOSE:                         | Oommands<br>None<br>Toggle                                              |
| Specific Modules     O DFTP     O DFTR     O DFDV           |                                        |                    |                                | <ul> <li>Temporary</li> <li>Pulse</li> <li>Set</li> </ul>               |
| O DFCT (Dig. Out)<br>O DFCK<br>O DFCC                       | Return48.gif<br>Image from Library     | Image from Library | Image from Library             | <ul> <li>Reset</li> <li>Open</li> <li>Close</li> </ul>                  |
| DFCP / DFWEB                                                | Show Text                              | Text Attributes    |                                | <ul> <li>Stop</li> <li>Manual Open</li> <li>Manual Close</li> </ul>     |
| Miscellanea<br>Open Map                                     | Predefined<br>Ranges<br>Minimum Value: | ) Field            | Minimum Value: 0               | <ul> <li>Increase by</li> <li>Decrease by</li> <li>Preset to</li> </ul> |
| Close current<br>Execute Comm.                              | Maximum Value:<br>No. of Digits: 0     | ) Field            | Maximum Value: 0<br>Mask: FFFF | O Preset to ??<br>O Alt. Command                                        |
| U Scene                                                     | No. of Decimals:                       | )                  |                                | <u>O</u> k <u>C</u> ancel                                               |

The final appearance of the map, as said above, will be the following.

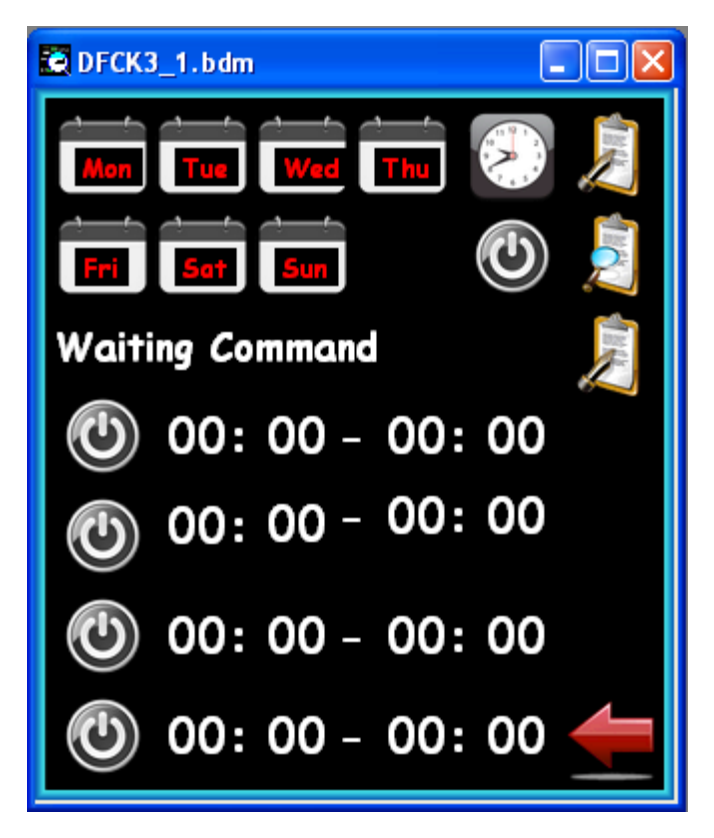

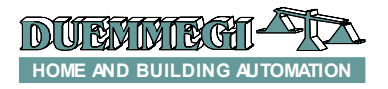

### Using DFWEB + DFCT

#### Main page setting

The uindex.bdm map, as seen before, also contains an animation for DFCT module management.

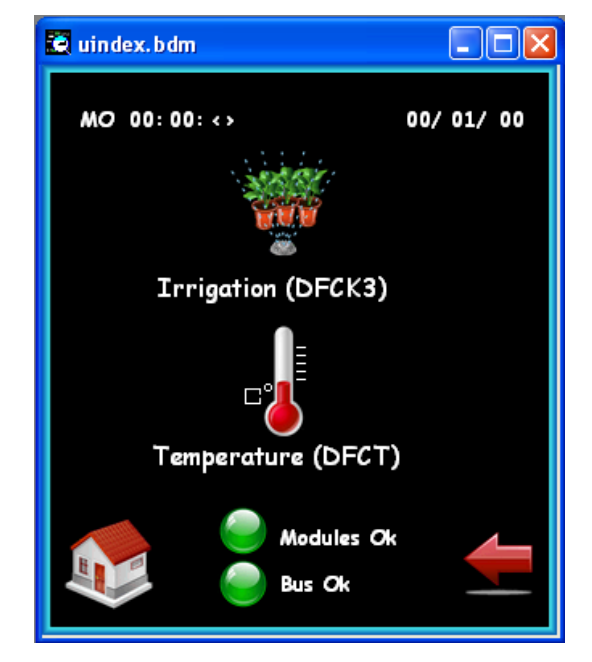

Thus, it will be necessary to insert an animation that set the Address value by means of an animation of the type **Open Map** with the option **Execute Command** enabled and with the address 1009 (R1009, DFCT address). The command "**Preset to**" has to be set to the value of the address assigned to DFCT (in this example the DFCT module has the address 202). Set the range with minimum value 1, maximum value 255 and Mask FFFF.

| Add Animation                                               |                       |                    |                      | ×                                |  |
|-------------------------------------------------------------|-----------------------|--------------------|----------------------|----------------------------------|--|
| Generic Modules                                             |                       |                    |                      |                                  |  |
| O Digital Inputs                                            | Address and Point:    | 1009 : 1 . 1 Desc  | ription: Temperature |                                  |  |
| Analog Inputs     Divide I Outputs                          | Attributes            |                    |                      | Commands                         |  |
| <ul> <li>Digital Outputs</li> <li>Analog Outputs</li> </ul> | Show Images           |                    | CL 0.955-            | 🔘 None                           |  |
| Specific Modules                                            | OFF.                  | UN/UFEN.           | CLUSE.               | <ul> <li>Toggle</li> </ul>       |  |
| O DETP                                                      | =                     |                    |                      | <ul> <li>Temporary</li> </ul>    |  |
| O DFTR                                                      |                       |                    |                      | <ul> <li>Pulse</li> </ul>        |  |
| O DFDV                                                      |                       |                    |                      | 🔘 Set                            |  |
| 🔘 DFCT (Dig. Out)                                           | ThermoOn80.gif        |                    |                      | <ul> <li>Reset</li> </ul>        |  |
| 🔘 DFCK                                                      | Image from Library    | Image from Library | Image from Library   | 🔿 Open                           |  |
| O DFCC                                                      | Remove Image          | Remove Image       | Remove Image         | <ul> <li>Close</li> </ul>        |  |
| DFCP / DFWEB                                                | Show Text             | Text Attributes    |                      | O Stop                           |  |
| Virtual Points                                              |                       | T CALACIDACCS      |                      | O Manual Open                    |  |
| <ul> <li>Registers</li> </ul>                               | <u>Temperature (D</u> |                    |                      | <ul> <li>Manual Close</li> </ul> |  |
| L                                                           | Predefined            |                    |                      | Increase by                      |  |
|                                                             | Ranges                |                    |                      | O Decrease by 202                |  |
|                                                             | Minimum Value:        | 1 Field            | Minimum Value: 1     | Preset to                        |  |
| Execute Comm                                                | Maximum Value:        | 255 Field          | Maximum Value: 255   | O Preset to ??                   |  |
| O Text                                                      | No. of Digits:        | 0                  | Mask: FFFF           | O Alt. Command                   |  |
| O Scene                                                     | No. of Decimals:      | 0                  |                      | <u>D</u> k <u>C</u> ancel        |  |

In the new map for the management of DFCT module (Temperatura.bdm) we will proceed as for DFCK3 case with the insertion of various animations; these animations will be described in the following. The map that will be created (Temperatura.bdm) is shown in the following picture.

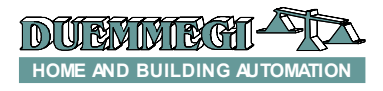

Domino DFWEB

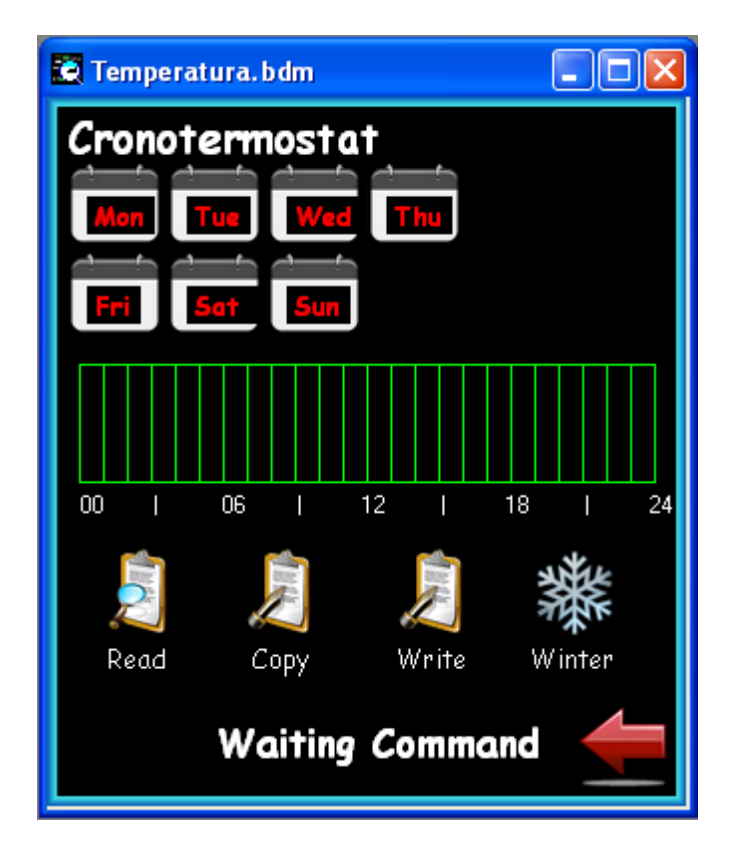

#### DFCT setting page

**1.** In the new map (Temperatura.bdm) insert seven animations of "Virtual Point" type with address from V1969 to V1975 (MON – SUN) with "Set" command.

| Day of the Week | Animation Type | Address and Point | Command |
|-----------------|----------------|-------------------|---------|
| Monday          | Virtual Point  | 1969              | SET     |
| Tuesday         | Virtual Point  | 1970              | SET     |
| Wednesday       | Virtual Point  | 1971              | SET     |
| Thursday        | Virtual Point  | 1972              | SET     |
| Friday          | Virtual Point  | 1973              | SET     |
| Saturday        | Virtual Point  | 1974              | SET     |
| Sunday          | Virtual Point  | 1975              | SET     |

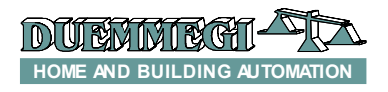

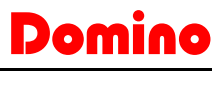

| Add Animation                                         |                                                              |                    |                                                    | X                                                           |
|-------------------------------------------------------|--------------------------------------------------------------|--------------------|----------------------------------------------------|-------------------------------------------------------------|
| Generic Modules<br>Digital Inputs<br>Analog Inputs    | Address and Point: 1969:1.1 Description: Monday              |                    |                                                    |                                                             |
| O Digital Outputs<br>O Analog Outputs                 | Attributes<br>Show Images<br>OFF:                            | ON/OPEN:           | CLOSE:                                             | Commands<br>O None<br>O Toggle                              |
| O DFTP<br>O DFTR<br>O DFTR                            |                                                              |                    |                                                    | <ul> <li>Temporary</li> <li>Pulse</li> <li>Set</li> </ul>   |
| O DFCT (Dig. Out)                                     | Giorno00ff48.gif                                             | Giorno00n48.gif    |                                                    | 🔿 Reset                                                     |
| O DFCK                                                | Image from Library                                           | Image from Library | Image from Library                                 | O Open                                                      |
| O DFCC                                                | Remove Image                                                 | Remove Image       | Remove Image                                       | C Close                                                     |
| DFCP / DFWEB                                          | 🗹 Show Text                                                  | Text Attributes    | ]                                                  | O Stop                                                      |
| <ul> <li>Virtual Points</li> <li>Registere</li> </ul> | Mon                                                          | Mon                |                                                    | O Manual Close                                              |
|                                                       | Predefined                                                   |                    |                                                    | <ul> <li>Increase by</li> </ul>                             |
| Miscellanea Open Map Close current Execute Comm. Text | Ranges<br>Minimum Value:<br>Maximum Value:<br>No. of Digits: | D Field            | Minimum Value: 0<br>Maximum Value: 0<br>Mask: FFFF | Decrease by     Preset to     Preset to ??     Alt. Command |
| Jocene                                                | No. of Decimals:                                             | J                  |                                                    | <u>O</u> k <u>C</u> ancel                                   |

2. Insert 24 animations of "Register" type with address from 1003 to 1008 (see the following table for the complete meaning) with command "Preset to ??". Clicking on the "Predefined" button, set as BarGraph the 24 animations; approaching each one to the other each bargraph, a graphic representation of the scheduler program will be obtained, with a resolution of one hour. The 24 animations are "grouped" in 6 groups, as shown in the following table.

| Hours (24 hour<br>format) | Address | Minimal Value | Maximal Value | Field Minimum<br>Value | Field Maximum<br>Value | Mask |
|---------------------------|---------|---------------|---------------|------------------------|------------------------|------|
| 00                        | 1003    | 0             | 3             | 0                      | 3                      | 3    |
| 01                        | 1003    | 0             | 3             | 0                      | 3                      | 30   |
| 02                        | 1003    | 0             | 3             | 0                      | 3                      | 300  |
| 03                        | 1003    | 0             | 3             | 0                      | 3                      | 3000 |
| 04                        | 1004    | 0             | 3             | 0                      | 3                      | 3    |
| 05                        | 1004    | 0             | 3             | 0                      | 3                      | 30   |
| 06                        | 1004    | 0             | 3             | 0                      | 3                      | 300  |
| 07                        | 1004    | 0             | 3             | 0                      | 3                      | 3000 |
| 08                        | 1005    | 0             | 3             | 0                      | 3                      | 3    |
| 09                        | 1005    | 0             | 3             | 0                      | 3                      | 30   |
| 10                        | 1005    | 0             | 3             | 0                      | 3                      | 300  |
| 11                        | 1005    | 0             | 3             | 0                      | 3                      | 3000 |
| 12                        | 1006    | 0             | 3             | 0                      | 3                      | 3    |
| 13                        | 1006    | 0             | 3             | 0                      | 3                      | 30   |
| 14                        | 1006    | 0             | 3             | 0                      | 3                      | 300  |
| 15                        | 1006    | 0             | 3             | 0                      | 3                      | 3000 |
| 16                        | 1007    | 0             | 3             | 0                      | 3                      | 3    |
| 17                        | 1007    | 0             | 3             | 0                      | 3                      | 30   |
| 18                        | 1007    | 0             | 3             | 0                      | 3                      | 300  |
| 19                        | 1007    | 0             | 3             | 0                      | 3                      | 3000 |
| 20                        | 1008    | 0             | 3             | 0                      | 3                      | 3    |
| 21                        | 1008    | 0             | 3             | 0                      | 3                      | 30   |
| 22                        | 1008    | 0             | 3             | 0                      | 3                      | 300  |
| 23                        | 1008    | 0             | 3             | 0                      | 3                      | 3000 |

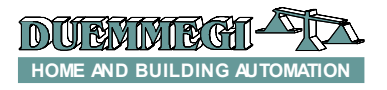

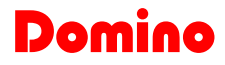

In practice, each register is divided in 4 groups of 4 bits each one (nibble); each group of 4 bits will have a value from 0 to 3 that corresponds at one of 4 setpoints of DFCT (OFF, SP1, SP2, SP3).

| Add Animation                                                             |                                                                               |                    |                     | ×                                    |
|---------------------------------------------------------------------------|-------------------------------------------------------------------------------|--------------------|---------------------|--------------------------------------|
| Generic Modules     Digital Inputs     Analog Inputs     Disital Contexts | Identification       Address and Point:       1003       1       Description: |                    |                     |                                      |
| Analog Outputs                                                            | Show Images                                                                   | ON/OPEN:           | CLOSE:              | O None                               |
| Specific Modules     DFTP     DFTR     DFDV     DFST ///: 0.1/2           |                                                                               |                    |                     | C Temporary<br>Pulse<br>Set<br>Beset |
| O DFCT (Dig. Out)                                                         | Image from Library                                                            | Image from Library | Image from Library  | O Open                               |
| O DFCC                                                                    | Remove Image                                                                  | Remove Image       | Remove Image        | O Close                              |
| DFCP / DFWEB                                                              | Show Text                                                                     | Text Attributes    |                     | O Manual Open                        |
| <ul> <li>Registers</li> </ul>                                             | 00                                                                            |                    |                     | O Manual Close                       |
| Miscellanea                                                               | Predefined                                                                    | Vertical bar graph |                     | Increase by     Decrease by          |
| Open Map                                                                  | Minimum Value:                                                                | ) Fie              | ld Minimum Value: 0 | O Preset to                          |
| Execute Comm.                                                             | Maximum Value:                                                                | 3 Fiel             | d Maximum Value: 3  | Preset to ??                         |
| O Text                                                                    | No. of Digits:                                                                | )                  | Mask: 3             |                                      |
| U Scene                                                                   | No. of Decimals:                                                              | )                  |                     | <u>O</u> k <u>C</u> ancel            |

The previous table allows to make easy the configuration of the 24 animations related to the 3 set points that can be set, for each hour, with DFCT module. Each BarGraph refers to a schedule of 1 hour, thus the 24 bargraphs allow to manage the 24 hours of a day. Each minimum vale, maximum and from field value ranges from 0 to 3; take in account that it is very **important** to configure correctly the mask (see the table).

**3.** Insert an animation for the Summer/Winter setting, with configuration as Virtual Point with address 1976 and with command Toggle (see the following screen-shot).

| Add Animation                                                |                                                            |                    |                                        | ×                                                                         |
|--------------------------------------------------------------|------------------------------------------------------------|--------------------|----------------------------------------|---------------------------------------------------------------------------|
| Generic Modules<br>O Digital Inputs                          | Address and Point: 1976 : 1 . 1 Description: Winter/Summer |                    |                                        |                                                                           |
| <ul> <li>Digital Outputs</li> <li>Analog Outputs</li> </ul>  | Attributes                                                 | ON/OPEN:           | CLOSE:                                 | Commands<br>O None                                                        |
| Specific Modules     O DFTP     O DFTR     O DFTR     O DFTR | 鱳                                                          |                    |                                        | <ul> <li>Toggie</li> <li>Temporary</li> <li>Pulse</li> <li>Set</li> </ul> |
| O DFDV<br>O DFCT (Dig. Out)                                  | Inverno48.gif                                              | Estate48.gif       |                                        | O Reset                                                                   |
|                                                              | Image from Library                                         | Image from Library | Image from Library                     | O Open                                                                    |
| DFCP / DFWEB                                                 | Show Text                                                  | Text Attributes    | Remove Image                           | O Stop                                                                    |
| <ul> <li>Virtual Points</li> <li>Registers</li> </ul>        | Winter                                                     | Summer             |                                        | <ul> <li>Manual Open</li> <li>Manual Close</li> </ul>                     |
| Miscellanea                                                  | Predefined                                                 |                    |                                        | <ul> <li>Increase by</li> <li>Decrease by</li> </ul>                      |
| Open Map     Open Close current     Evecute Comm             | Minimum Value: 0<br>Maximum Value: 0                       | ) Field            | H Minimum Value: 0<br>Maximum Value: 0 | Preset to     Preset to ??                                                |
|                                                              | No. of Digits:                                             |                    | Mask: FFFF                             | O Alt. Command                                                            |
|                                                              | No. of Decimals:                                           | ,                  |                                        | <u>O</u> k <u>C</u> ancel                                                 |

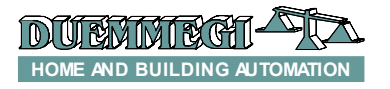

Domino

#### Adding the buttons for the management of DFCT

| Add Animation                                                                      |                                                 |                                                                                 | ×  |
|------------------------------------------------------------------------------------|-------------------------------------------------|---------------------------------------------------------------------------------|----|
| Generic Modules<br>O Digital Inputs                                                | Address and Point: 19                           | 978 : 1 . 1 Description: Read                                                   |    |
| <ul> <li>Analog Inputs</li> <li>Digital Outputs</li> <li>Analog Outputs</li> </ul> | Attributes<br>Show Images<br>OFF:               | ON/OPEN: CLOSE: O Tarela                                                        |    |
| O DFTP<br>O DFTR                                                                   |                                                 | Toggie     Traggie     Temporary     Pulse     Set                              |    |
| O DFDV<br>O DFCT (Dig. Out)<br>O DFCK                                              | Leggi48.gif<br>Image from Library               | Leggi48.gif O Reset                                                             |    |
| O DFCC DFCP / DFWEB O Virtual Points                                               | Remove Image Show Text                          | Remove Image         Close           Text Attributes         Stop               |    |
| O Registers<br>Miscellanea                                                         | Read<br>Predefined                              | Manual Close     Oncrease by     Occrease by                                    |    |
| Open Map Close current Execute Comm.                                               | Maniges<br>Minimum Value: 0<br>Maximum Value: 0 | 0 Field Minimum Value: 0 O Preset to<br>0 Field Maximum Value: 0 O Preset to ?? | _  |
| O Text<br>O Scene                                                                  | No. of Digits: 0                                |                                                                                 | el |

1. Insert a button Read. It is configured as virtual point 1978 with SET command.

2. Insert a button Write. It is configured as virtual point 1979 with SET command.

| Add Animation                                          |                                                 |                    |                    |                                                           |
|--------------------------------------------------------|-------------------------------------------------|--------------------|--------------------|-----------------------------------------------------------|
| Generic Modules<br>O Digital Inputs<br>O Analog Inputs | Address and Point: 1979: 1.1 Description: Write |                    |                    |                                                           |
| Digital Outputs     Analog Outputs                     | Attributes<br>Show Images<br>OFF:               | ON/OPEN:           | CLOSE:             | Commands<br>O None                                        |
| O DFTP<br>O DFTR<br>O DFTR                             |                                                 |                    |                    | <ul> <li>Temporary</li> <li>Pulse</li> <li>Set</li> </ul> |
| O DFCT (Dig. Out)                                      | Scrivi48.gif                                    | Scrivi48.gif       |                    | O Reset                                                   |
| O DFCK                                                 | Image from Library                              | Image from Library | Image from Library | O Open                                                    |
|                                                        | Remove Image                                    | Remove Image       | Remove Image       | O Stop                                                    |
| Virtual Points                                         | Show Text                                       | Text Attributes    |                    | 🔿 Manual Open                                             |
| <ul> <li>Registers</li> </ul>                          | Write                                           |                    |                    | 🔿 Manual Close                                            |
| Miscellanea                                            | Predefined                                      |                    |                    | O Increase by                                             |
| Open Map                                               | Ranges<br>Minimum Value:                        | 0 Field            | Minimum Value: 0   | Decrease by                                               |
| Execute Comm.                                          | Maximum Value:                                  | D Field            | Maximum Value: 0   | Preset to ??     Alt Command                              |
| O Text                                                 | No. of Digits:                                  | 0                  | Mask: FFFF         |                                                           |
| U Scene                                                | No. of Decimals:                                | 0                  |                    | <u>Ok</u> <u>C</u> ancel                                  |

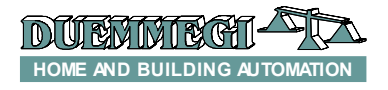

Dom

3. Insert a button Copy. It is configured as virtual point 1977 with SET command.

| Add Animation                                               |                                               |                                    |                                 | X                                                         |
|-------------------------------------------------------------|-----------------------------------------------|------------------------------------|---------------------------------|-----------------------------------------------------------|
| Generic Modules<br>O Digital Inputs                         | Address and Point: 1977:1.1 Description: Copy |                                    |                                 |                                                           |
| <ul> <li>Digital Outputs</li> <li>Analog Outputs</li> </ul> | Attributes<br>Show Images<br>OFF:             | ON/OPEN:                           | CLOSE:                          | Commands<br>O None                                        |
| Specific Modules<br>O DFTP<br>O DFTR<br>O DFDV              | No.                                           |                                    |                                 | <ul> <li>Temporary</li> <li>Pulse</li> <li>Set</li> </ul> |
| O DFCT (Dig. Out)                                           | Scrivi48.gif                                  | Scrivi48.gif                       |                                 | O Reset                                                   |
| O DFCK                                                      | Image from Library<br>Bemove Image            | Image from Library<br>Bemove Image | Image from Library Remove Image | O Close                                                   |
| DFCP / DFWEB<br>Virtual Points<br>Registers<br>Miscellanea  | Show Text                                     | Text Attributes                    | ]                               | O Stop                                                    |
|                                                             | Сору                                          |                                    |                                 | <ul> <li>Manual Close</li> </ul>                          |
|                                                             | Predefined                                    |                                    |                                 | O Increase by<br>Decrease by 0                            |
| Open Map                                                    | Minimum Value:                                | 0 Field                            | Minimum Value: 0                | O Preset to                                               |
| Execute Comm.                                               | Maximum Value:                                | 0 Field                            | Maximum Value: 0                | O Preset to ??     O Alt. Command                         |
| O Text<br>O Scene                                           | No. of Digits:<br>No. of Decimals:            | 0                                  | Mask: FFFF                      |                                                           |
|                                                             |                                               |                                    |                                 |                                                           |

**4.** Insert the Waiting animation. It is configured as virtual point 1983 with None command.

| Add Animation                                                               |                                                                                                    | ×                                                                                       |
|-----------------------------------------------------------------------------|----------------------------------------------------------------------------------------------------|-----------------------------------------------------------------------------------------|
| Generic Modules     Digital Inputs     Analog Inputs     Digital Outputs    | Address and Point: 1968 : 1. Description:                                                                                                    | Commands                                                                                |
| Analog Outputs     Specific Modules     DFTP     DFTR     DEDV              | OFF: ON/OPEN: CLOSE:                                                                                                    | <ul> <li>None</li> <li>Toggle</li> <li>Temporary</li> <li>Pulse</li> <li>Set</li> </ul> |
| O DFCT (Dig. Out)<br>O DFCK<br>O DFCC                                       | Image from Library         Image from Library         Image from Library           Remove Image         Remove Image         Remove Image                              | Reset     Open     Close     Stac                                                       |
| <ul> <li>DFCP / DFWEB</li> <li>Virtual Points</li> <li>Registers</li> </ul> | Show Text Text Attributes  Waiting Command Sending Command Predefined                                                                                                  | Manual Open<br>Manual Close<br>Increase by                                              |
| Miscellanea     Open Map     Close current     Execute Comm.     Text       | Ranges     Minimum Value:     0     Field Minimum Value:     0       Maximum Value:     0     Field Maximum Value:     0       No. of Digits:     0     Mask:     FFFF | Decrease by 0     Preset to     Preset to ??     Alt. Command                           |
| O Scene                                                                     | No. of Decimals:                                                                                                    | <u>Ok</u> <u>Cancel</u>                                                                 |

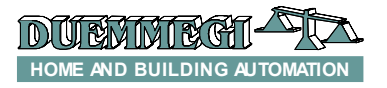

Domino DFWEB

## Final appearance of DFCT map

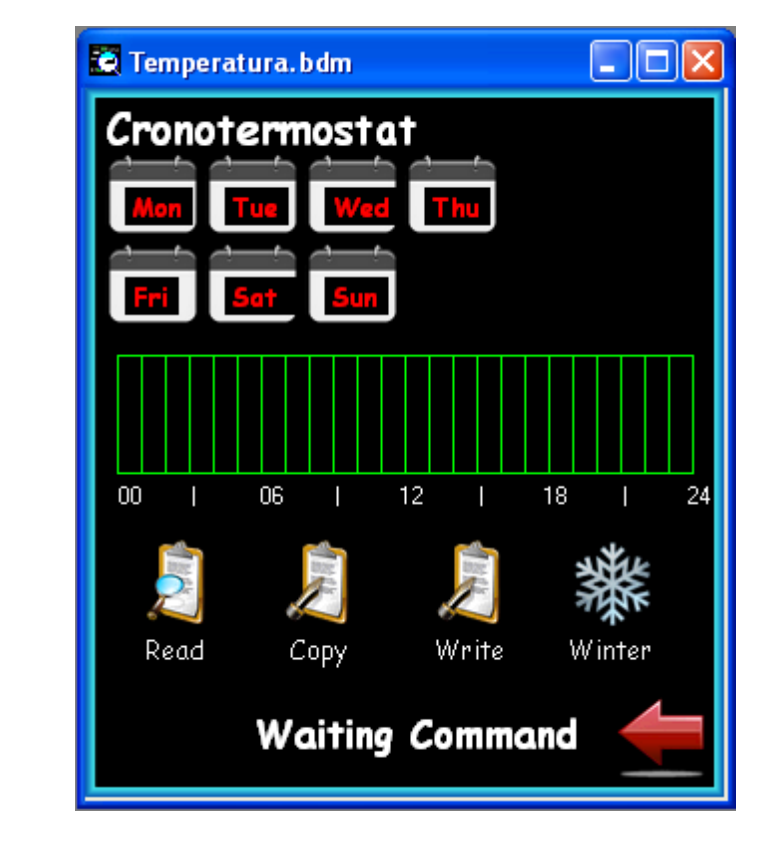

The final appearance of the map related to the DFCT module management is the following.